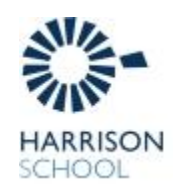

## HARRISON SCHOOL QUICKWEB ONLINE INSTRUCTIONS

## To make a QuickWeb payment please follow the instructions below:

Go to: Harrison School website <a href="http://www.harrison.act.edu.au/">http://www.harrison.act.edu.au/</a>

• Select the payment tab (click here)

| Harrison                                       | School                                                               |                                                                        |                                                                                      | 5                                                                                               |                                                                                                    | Search                                                                                                    |                                                                                                    | ٩                                                                                                    |
|------------------------------------------------|----------------------------------------------------------------------|------------------------------------------------------------------------|--------------------------------------------------------------------------------------|-------------------------------------------------------------------------------------------------|----------------------------------------------------------------------------------------------------|----------------------------------------------------------------------------------------------------|----------------------------------------------------------------------------------------------------|----------------------------------------------------------------------------------------------------|
| Our Students                                   | Our Curriculum                                                       | Our Community                                                          | Enrolments                                                                           | Notes Home                                                                                      | ayment                                                                                                    | Contact Us                                                                                                    |                                                                                                    |                                                                                                    |
|                                                |                                                                      |                                                                        |                                                                                      |                                                                                                 |                                                                                                    |                                                                                                    |                                                                                                    |                                                                                                    |
|                                                |                                                                      |                                                                        |                                                                                      |                                                                                                 |                                                                                                    |                                                                                                    |                                                                                                    |                                                                                                    |
| rd payment you v<br>cessed via the lin<br>unt. | will be directed to We<br>ak on the QuickWeb p                       | estpac's online paym<br>page. All information                          | ent system, know<br>other than card o                                                | n as <u>QuickWeb.(clic</u><br>Setails will be provid                                            | <u>k here)</u> , Wer<br>ad back to th                                                                       | stpac will hold y<br>e School in ord                                                                                | your card inform<br>der to reconcile                                                                                           | ation<br>the                                                                                                    |
| rd payment you v<br>cessed via the lir<br>unt  | will be directed to We<br>ik on the QuickWeb p<br>International Stud | estpac's online paym<br>page. All information<br>dent Enquiries        | ent system, know<br>other than card o<br>arentLink                                   | n as <u>QuickWeb (clic</u><br>Setails wil be provid                                             | <u>k hore),</u> We<br>of back to th                                                                         | School in ord                                                                                                    | your card inform<br>der to reconcile                                                                                           | ation<br>the                                                                                                    |
|                                                | Harrison<br>An ACT Public S<br>Our Shirdents                         | Harrison School<br>An ACT Public School<br>Our Students Our Carriculum | Harrison School<br>In ACT Public School<br>Our Students Our Carriculum Our Community | Harrison School<br>In ACT Public School<br>Our Students Our Carriculum Our Community Enrotments | Harrison School<br>In ACT Public School<br>Our Students Our Carriculum Our Community Paralments Notes Harre | Harrison School<br>In ACT Public School<br>Our Students Our Carricultur Our Community Eurobment Notes Houre Payment | Harrison School<br>In ACT Public School<br>Our Shudents Our Carriculum Our Community Paralments Notes Home Payment Carriaci Us | Harrison School<br>In ACT Public School<br>Our Students Our Carriculum Our Community Eurochments Notes Home Dayment Contact Us |

• QuickWeb (click here) or follow the direct link: QuickWeb link

Enter payment details: ensuring that you enter the following details:

- Student Key The first 5 characters of the student's last name/Surname and the first character of their first name EG: JONESK or as per the note
- Students first name -----> Students last name /surname
- Family Key –The first 5 characters of the family's last name/Surname and first character of their first name EG: JONESB
- Parent email address contact phone number
- Select the item that you are making a payment/donation for (EG: Athletics Carnival)
- Fee Code (This is found on the notes sent home or on the website under Notes Home)
- Enter the payment amount  $\implies$  Click Next  $\implies$  Next Screen -Payment Details

| Baymont D                             | atails                                                |
|---------------------------------------|-------------------------------------------------------|
| Fayment De                            |                                                       |
| You are paying to:                    | are manuaury.                                         |
| Payment Amount:                       | \$35.00 AUD                                           |
| * Card Holder Name:                   |                                                       |
| * Credit Card Number:                 | V75A.                                                 |
| * Card Expiry Month:                  | 01 👻                                                  |
| <ul> <li>Card Expiry Year:</li> </ul> | 2012 👻                                                |
| * Card Verification Number (CV)       | i): What's this?                                      |
| Click Next to proceed to the confirm  | ation page where you can review your payment details. |

You will then be asked to confirm payment details. Once payment is confirmed you will receive a receipt.

The preferred transaction method is QuickWeb, but Cash, Credit Card and EFTPOS (Over \$10) is accepted.